## ROVER COMMUNITY TRANSPORTATION

## WORK INSTRUCTIONS

| Subject                      | Effective Date | Number   |  |  |
|------------------------------|----------------|----------|--|--|
| Salf Sarvias Dortal Concela  | 02/01/2013     | WI 730   |  |  |
| Sell-Service Ponal – Cancels | Page           | Revision |  |  |
|                              | Page 1 of 3    | A        |  |  |
|                              |                |          |  |  |

- **1.0 Purpose:** To allow a customer to view all trips scheduled for the current day and those 30 days from today and cancel any trip up to 1 hour prior to the schedule pickup time.
- **2.0 Scope:** To allow a customer to view future trips and view current scheduled pick up times and cancel a trip that they do not want to take.
- 3.0 Forms Required:
  - **3.1** None

#### 4.0 Responsibility:

- **4.1** The following departments are responsible for the Self-Service Portal.
  - 4.1.1 Customer
  - 4.1.2 Customer Service Representative or designee

### 5.0 Definitions:

**5.1** None

#### 6.0 Procedure:

- 6.1 Once you login you will be taken to the main menu
  - 6.1.1 Select Future Orders

## Welcome to Self-Service

### You have no trips scheduled for today.

- Future orders
- Past orders
- Account details

### • Exit

- **6.2** Click onto the Future Orders and the module will open up showing you all trips entered and the following detail
  - **6.2.1** Order # Unique trip number used by the shared ride system to assign it to a vehicle.
  - **6.2.2** Status Will all you to see if the order is cancelled or scheduled and if it is running on time.
  - 6.2.3 Pickup Informs you of the scheduled pickup date and time
  - 6.2.4 When How many days from today that the trip will occur
  - 6.2.5 Drop off Informs you of the scheduled drop off date and time
  - **6.2.6** From where you will be picked up from
  - 6.2.7 To Where you will be dropped off at
  - 6.2.8 Back select the back button to return to the main menu

# ROVER COMMUNITY TRANSPORTATION

## WORK INSTRUCTIONS

| Subject                       | Effective Date | Number   |
|-------------------------------|----------------|----------|
|                               | 02/01/2013     | WI 730   |
| Self-Service Portal – Cancels |                |          |
|                               | Page           | Revision |
|                               | Page 2 of 3    | A        |
|                               |                |          |

#### **Future orders**

|                | ·             |                          |           | - "     | _                                     | _                                                           |
|----------------|---------------|--------------------------|-----------|---------|---------------------------------------|-------------------------------------------------------------|
| Order #        | Status        | Ріскир                   | When      | Dropoff | From                                  | 10                                                          |
| 1367651        | 💰 canceled    | Sun Aug 30 2015, 2:05 PM | -         | -       | lowery, 217 Riverside Dr, Spring City | 1810 Crest Dr, Coatesville                                  |
| 1371602        | ordered       | Sat Sep 5 2015, 7:15 AM  | in 9 days | -       | lowery, 217 Riverside Dr, Spring City | 1810 Crest Dr, Coatesville                                  |
| 1359400        | 🤞 canceled    | Sat Sep 5 2015, 9:30 AM  | -         | -       | 20 Moores Rd, Malvern                 | Train Station Malvern SEPTA ADA, 15 N Warren Ave, Malvern   |
| 1367407        | 💰 canceled    | Sat Sep 5 2015, 9:30 AM  | -         | -       | 112 Hartman Dr, Phoenixville          | Parkhouse Providence Pointe, 1600 Black Rock Rd, Royersford |
| 1367580        | 💰 canceled    | Sat Sep 5 2015, 10:00 AM | -         | -       | lowery, 217 Riverside Dr, Spring City | Train Station Paoli SEPTA ADA, 13 E Lancaster Ave, Paoli    |
| 1371603        | 💰 canceled    | Sat Sep 5 2015, 10:00 AM | -         | -       | 1810 Crest Dr, Coatesville            | lowery, 217 Riverside Dr, Spring City                       |
| 1348581        | 💰 canceled    | Sat Sep 5 2015, 10:00 AM | -         | -       | 2717 N Barley Sheaf Rd, Coatesville   | Melmark Pennsylvania No PWD, 2600 Wayland Rd, Berwyn        |
| <u>1359399</u> | 🎸 canceled    | Sat Sep 5 2015, 10:20 AM | -         | -       | 20 Moores Rd, Malvern                 | Train Station Paoli SEPTA ADA, 13 E Lancaster Ave, Paoli    |
| 1371605        | 💰 canceled    | Sat Sep 5 2015, 11:00 AM | -         | -       | 1810 Crest Dr, Coatesville            | lowery, 217 Riverside Dr, Spring City                       |
| <u>1371606</u> | • may be late | Sat Sep 5 2015, 1:00 PM  | in 9 days | -       | 1810 Crest Dr, Coatesville            | lowery, 217 Riverside Dr, Spring City                       |
| 1367584        | 💰 canceled    | Sat Sep 19 2015, 7:30 AM | -         | -       | lowery, 217 Riverside Dr, Spring City | 1810 Crest Dr, Coatesville                                  |
| 1367652        | 🎸 canceled    | Tue Sep 22 2015, 6:03 PM | -         | -       | lowery, 217 Riverside Dr, Spring City | 1810 Crest Dr, Coatesville                                  |
|                |               |                          |           |         |                                       |                                                             |

🖛 <u>Back</u>

6.3 If you want to cancel a trip select the trip order number by clicking on it with your

## mouse.

|  | Order #        | Status     | Pickup                    | When              | Dropoff | From                                  | То                                    |
|--|----------------|------------|---------------------------|-------------------|---------|---------------------------------------|---------------------------------------|
|  | <u>1372188</u> | 🤞 canceled | Fri Aug 28 2015, 10:00 AM | -                 | -       | 1810 Crest Dr, Coatesville            | lowery, 217 Riverside Dr, Spring City |
|  | <u>1372190</u> | 🤞 canceled | Fri Aug 28 2015, 11:00 AM | -                 | -       | 1810 Crest Dr, Coatesville            | lowery, 217 Riverside Dr, Spring City |
|  | <u>1372191</u> | ordered    | Fri Aug 28 2015, 12:26 PM | in about 23 hours | -       | 1810 Crest Dr, Coatesville            | lowery, 217 Riverside Dr, Spring City |
|  | <u>1372193</u> | ordered    | Fri Aug 28 2015, 5:04 PM  | in 1 day          | -       | lowery, 217 Riverside Dr, Spring City | 1810 Crest Dr, Coatesville            |
|  |                | ( A TL     |                           |                   |         | - 11                                  | 41                                    |

**6.4** The trip details screen will appear that will allow you to perform the cancelation by clicking on the button "CANCEL THIS ORDER".6.3

## Details for order 1371785 (Sat Sep 19 2015, 7:22 AM)

| Order #:                    | 1371785                                                 |  |  |  |  |
|-----------------------------|---------------------------------------------------------|--|--|--|--|
| Ordered at:                 | Thu Aug 27 2015, 11:04 AM                               |  |  |  |  |
| Status:                     | <ul> <li>may be late</li> </ul>                         |  |  |  |  |
| _                           |                                                         |  |  |  |  |
| From:                       | lowery, 217 Riverside Dr, Spring City, Chester PA 19475 |  |  |  |  |
| Pickup note:                | likes the bus                                           |  |  |  |  |
| To:                         | 1810 Crest Dr, Coatesville, Chester Pa 19320            |  |  |  |  |
| Dropoff note:               | help to the door                                        |  |  |  |  |
| Original requested dropoff  | Sat Sep 19 2015 8:30 AM                                 |  |  |  |  |
| Negotisted nickup           | Sat Sep 19 2015, 0.50 AM                                |  |  |  |  |
| Negotiateu pickup:          | Sac Sep 19 2015, 7.22 AM (III 25 days)                  |  |  |  |  |
| Current pickup estimate:    | 7.26 AM (III 23 uays)                                   |  |  |  |  |
| Vehicle:                    | 688                                                     |  |  |  |  |
|                             |                                                         |  |  |  |  |
| Funding:                    | Lottery                                                 |  |  |  |  |
| Sponsor:                    | AAA                                                     |  |  |  |  |
| Trip purpose:               | Grocery                                                 |  |  |  |  |
| Assistant:                  | no                                                      |  |  |  |  |
| Companions:                 | 0                                                       |  |  |  |  |
| Children:                   | 0 63                                                    |  |  |  |  |
| Other passengers:           | 0                                                       |  |  |  |  |
|                             |                                                         |  |  |  |  |
| 🖙 Back to future trips list | 🗙 Cancel this order                                     |  |  |  |  |
|                             |                                                         |  |  |  |  |

# ROVER COMMUNITY TRANSPORTATION

## WORK INSTRUCTIONS

| Subject                       | Effective Date | Number   |
|-------------------------------|----------------|----------|
| Solf Sonvice Portal Cancols   | 02/01/2013     | WI 730   |
| Self-Selvice Folda – Galiceis | Page           | Revision |
|                               | Page 3 of 3    | А        |
|                               |                |          |

**6.5** After you have canceled the order you will be taken to a confirmation page that will state that the selected trip has been canceled

6.5.1 Confirmation message

**6.5.2** To main page – return you to the main menu

Order 1371785 has been canceled.

## Details for order 1371785 (Sat Sep 19 2015, 7:22 AM)

6.5.1

Order #: 1371785 Ordered at: Thu Aug 27 2015, 11:04 AM Status: 💰 canceled Canceled by: user Canceled at: Thu Aug 27 2015, 1:25 PM From: lowery, 217 Riverside Dr, Spring City, Chester PA 19475 Pickup note: likes the bus To: 1810 Crest Dr, Coatesville, Chester Pa 19320 Dropoff note: help to the door Original requested dropoff: Sat Sep 19 2015, 8:30 AM Negotiated pickup: Sat Sep 19 2015, 7:22 AM (-) Vehicle: none allocated yet Funding: Lottery Sponsor: AAA Trip purpose: Grocery Assistant: no Companions: 0 Children: 0 Other passengers: 0 6.5.2 🛏 To main page

#### 7.0 Revision

7.1 Revision A – Created work procedure 08/27/15